## Go to www.motorsport.co.za

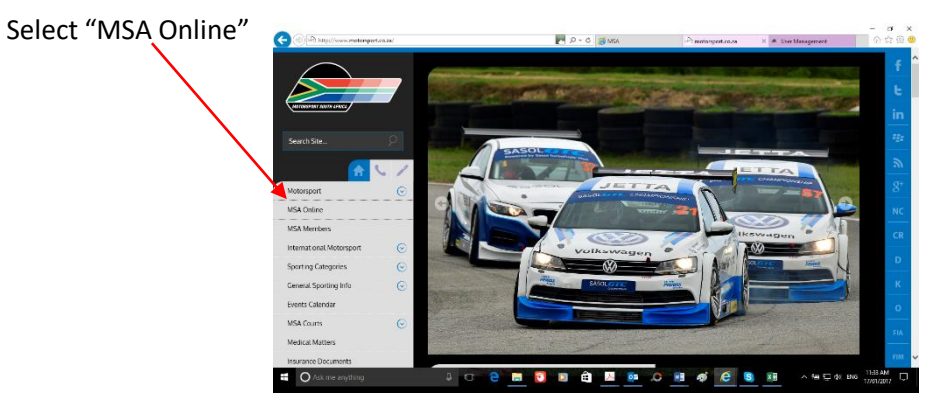

## Select "Register"\_

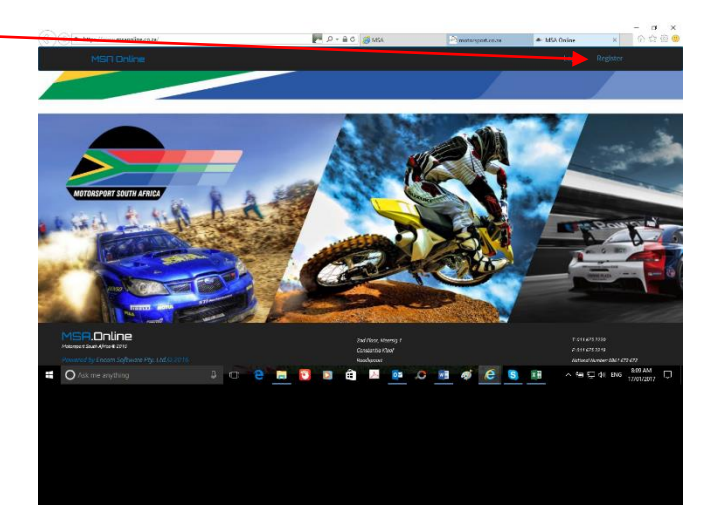

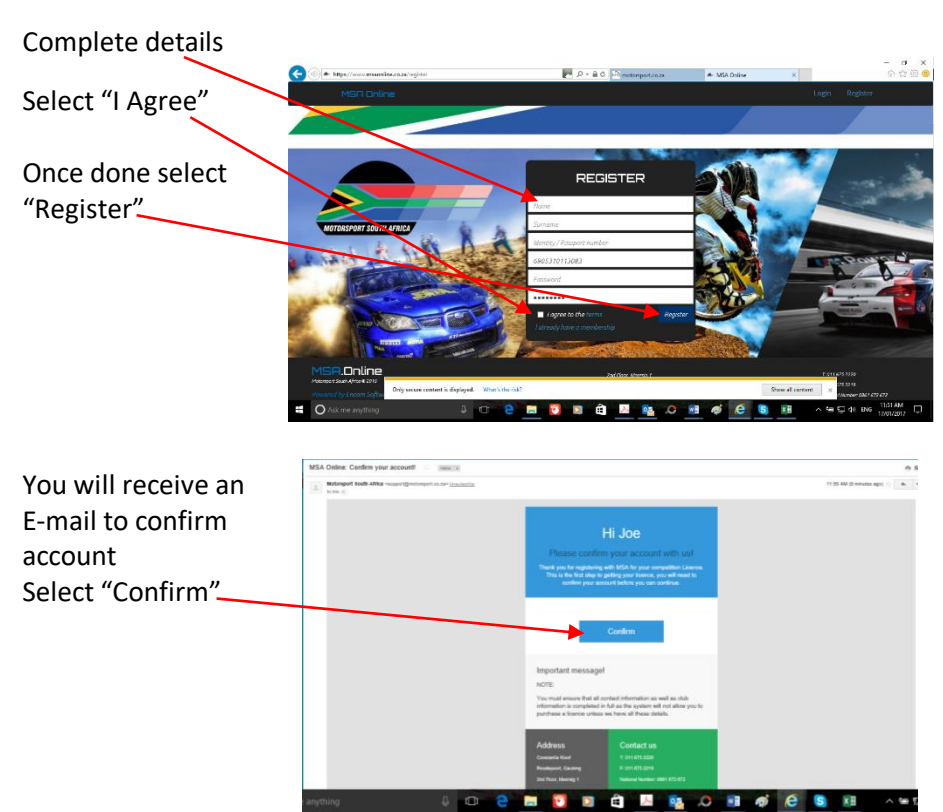

Note: Please check the Junk Mail folder in your e-mail account as well! Once you have confirmed Account – you will be Directed to "Sign In" page Enter ID number and password Select "Login"

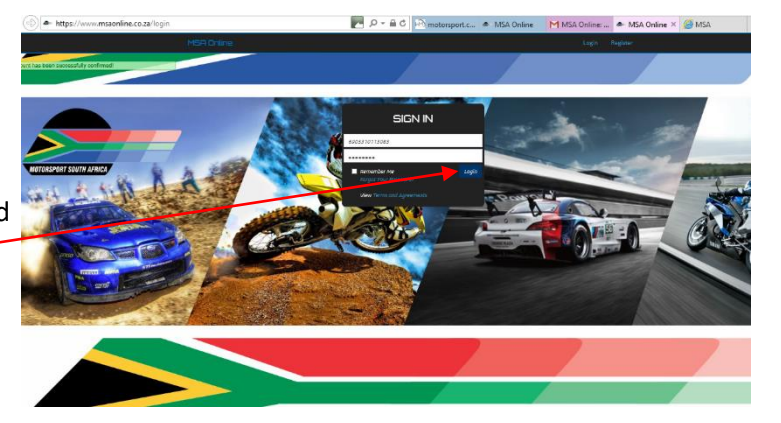

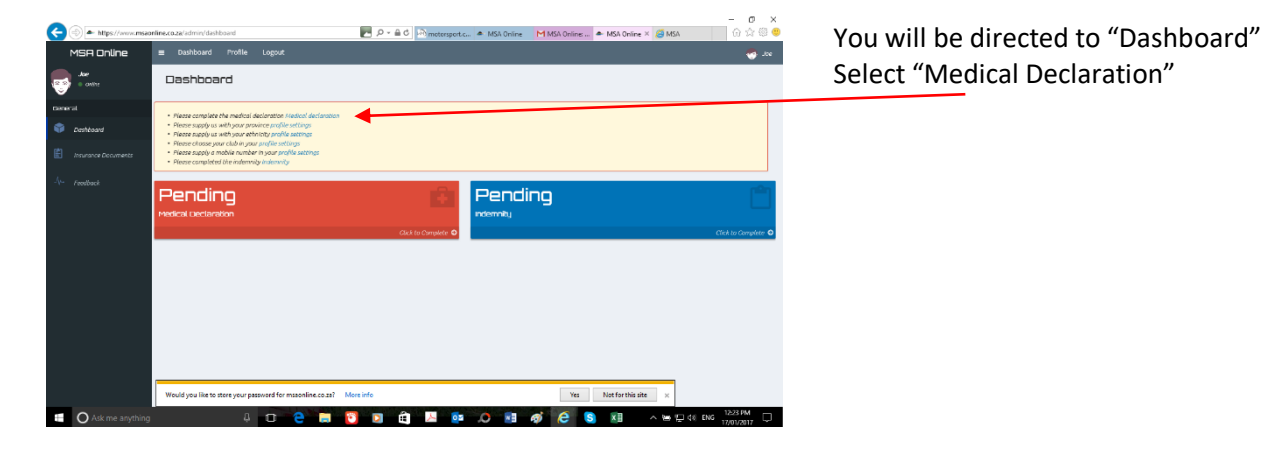

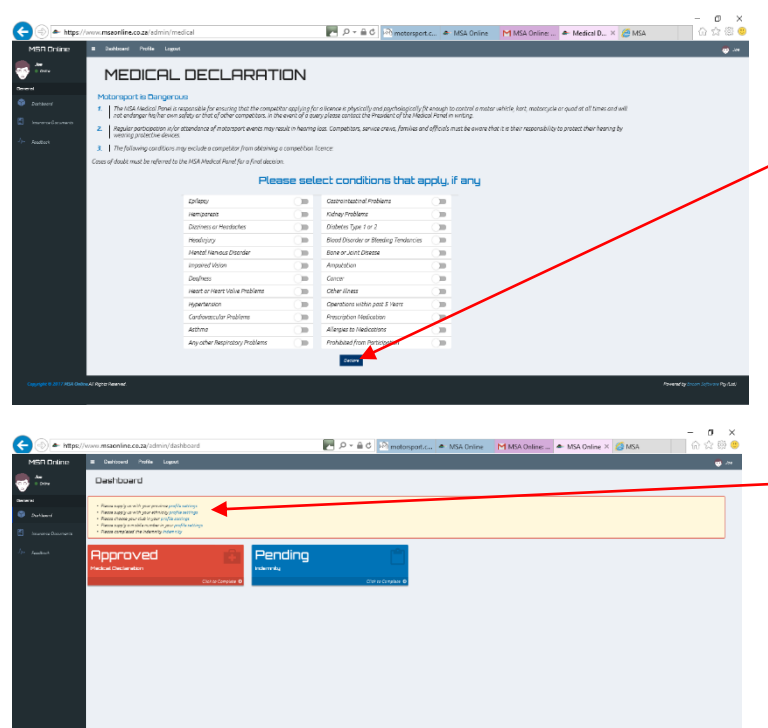

If you do not have any condition, Then DO NOT select anything. Select "Declare"

> IMPORTANT: If you are 50 years or older you will not be able to continue after this section. A STRESS ECG report needs to be submitted to <u>rashaad@motorsport.co.za</u>. Once approved you will be able to login and continue with licence purchase.

> If you selected YES for any medical condition you would need to contact <u>rashaad@motorsport.co.za</u> and provide information concerning the medical condition or whether you are on any medication, before you would be able to continue with your licence purchase.

You will be directed back to "Dashboard" Select "Profile Settings"

Select "Province"

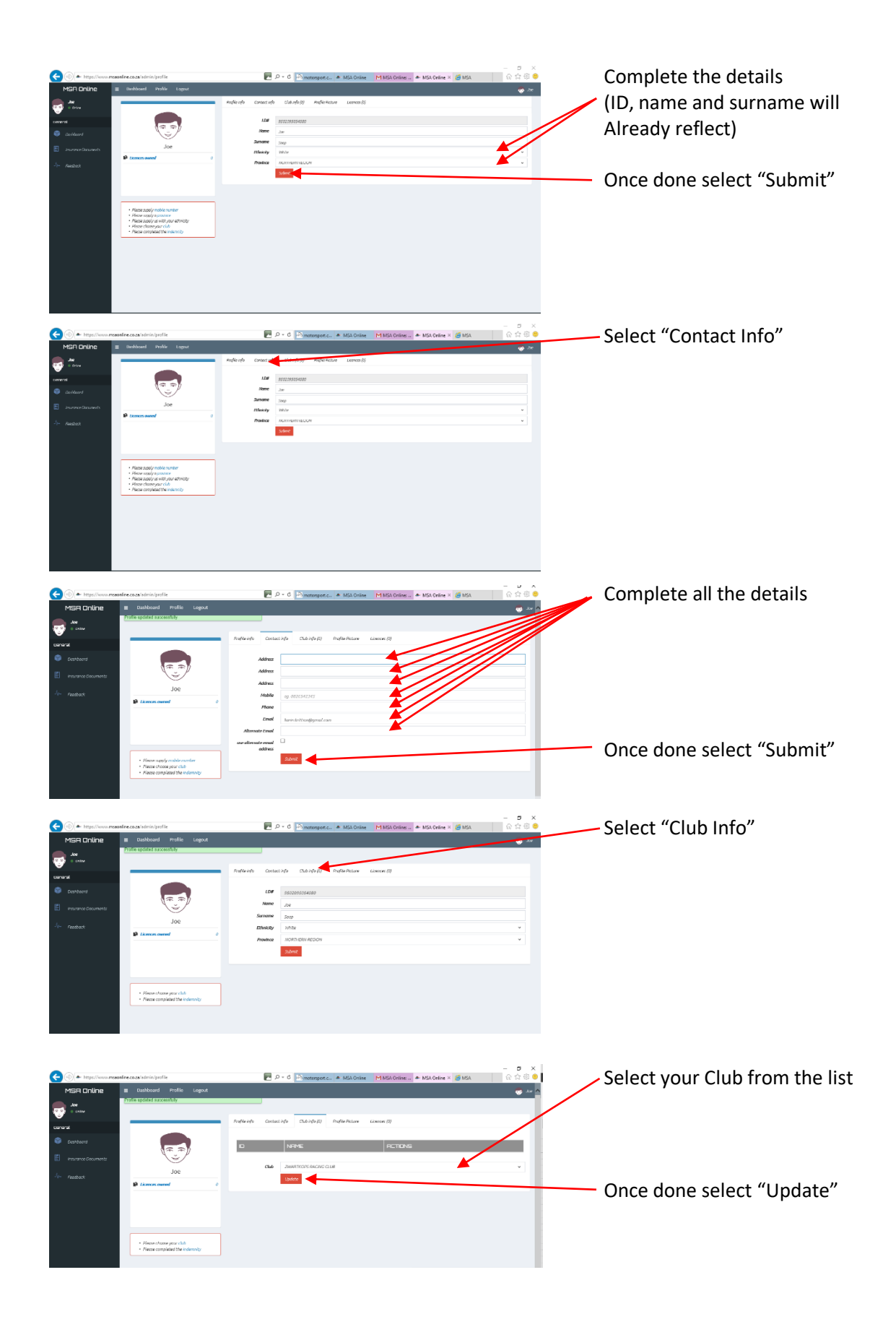

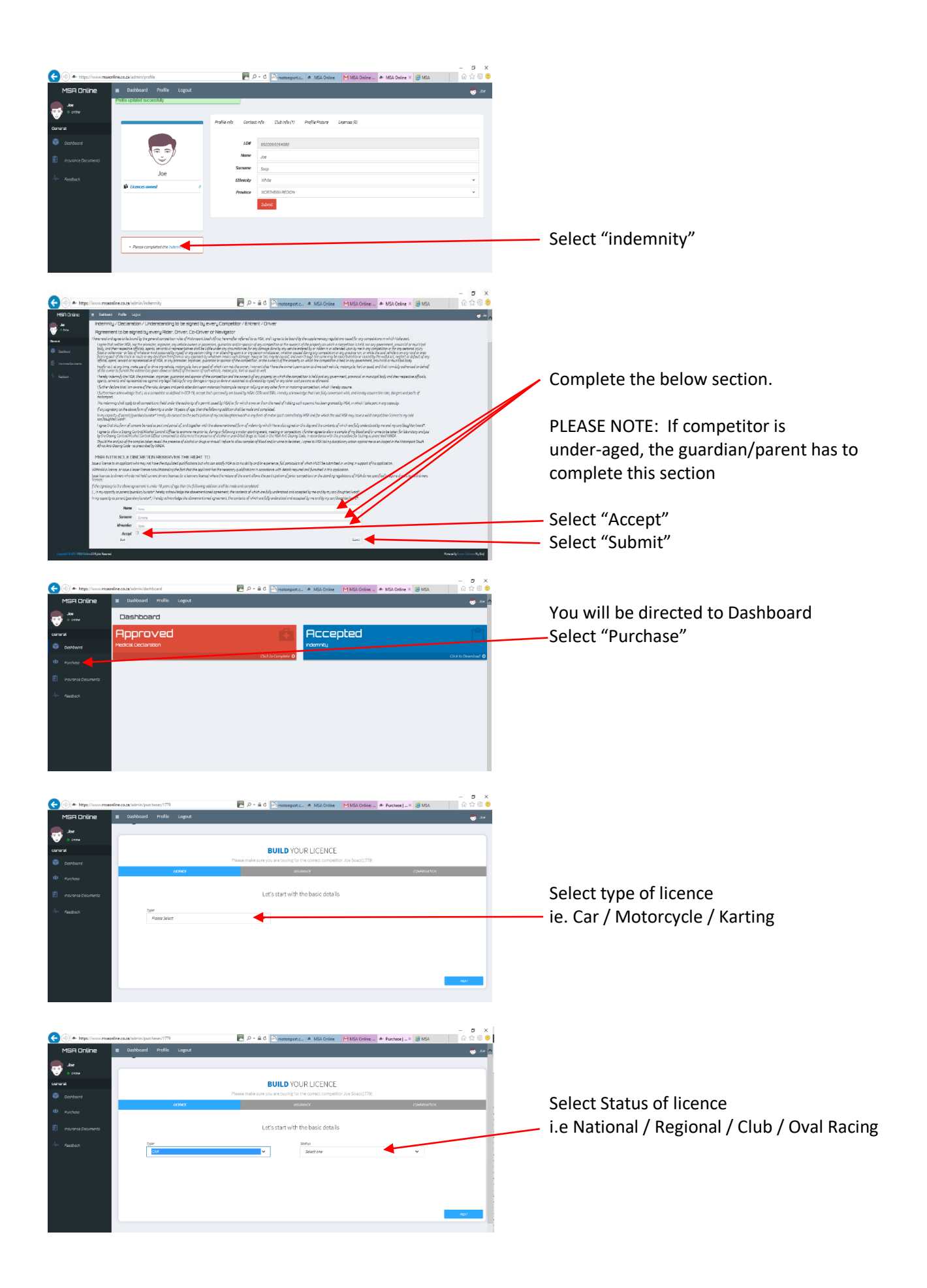

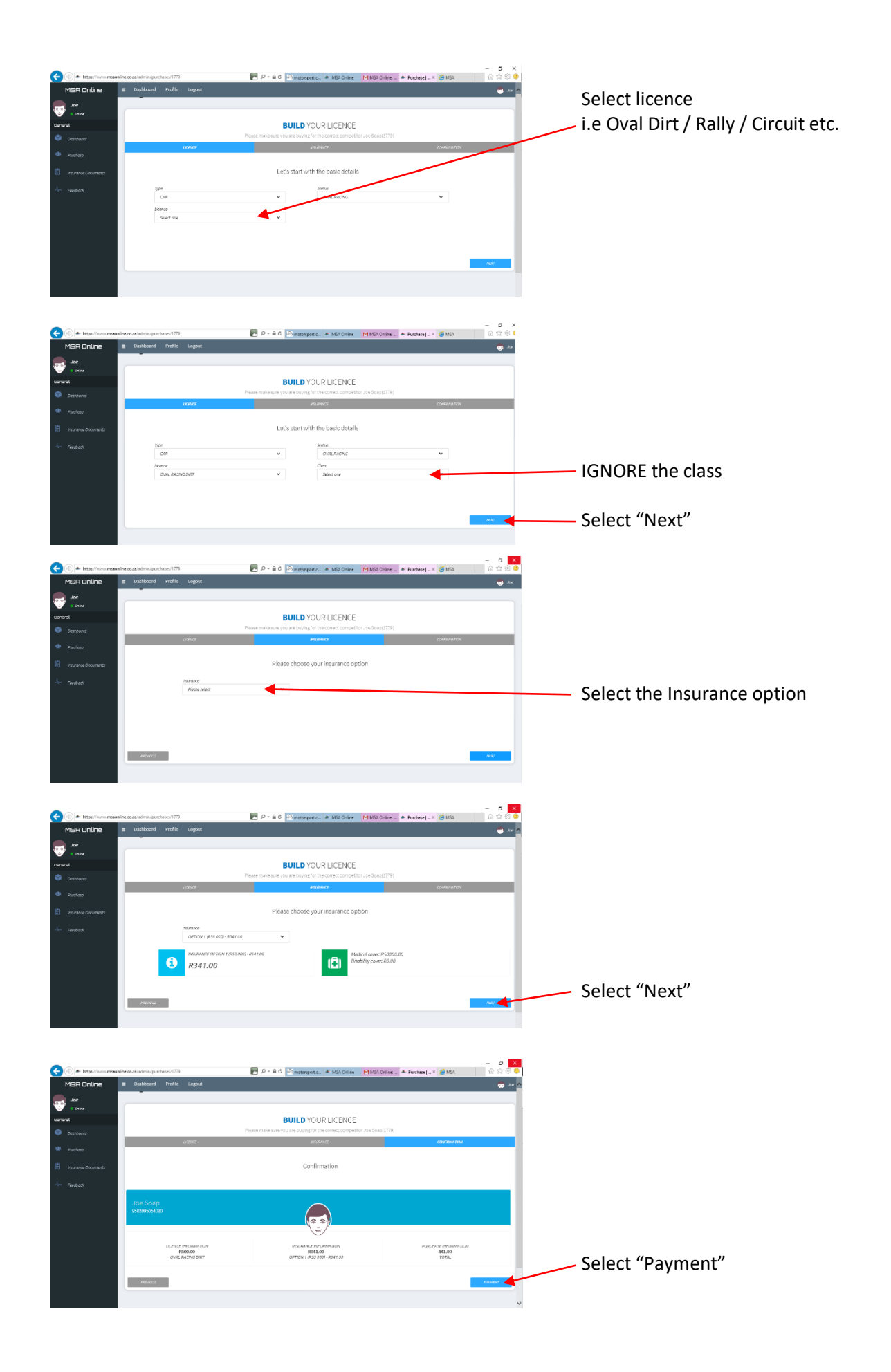

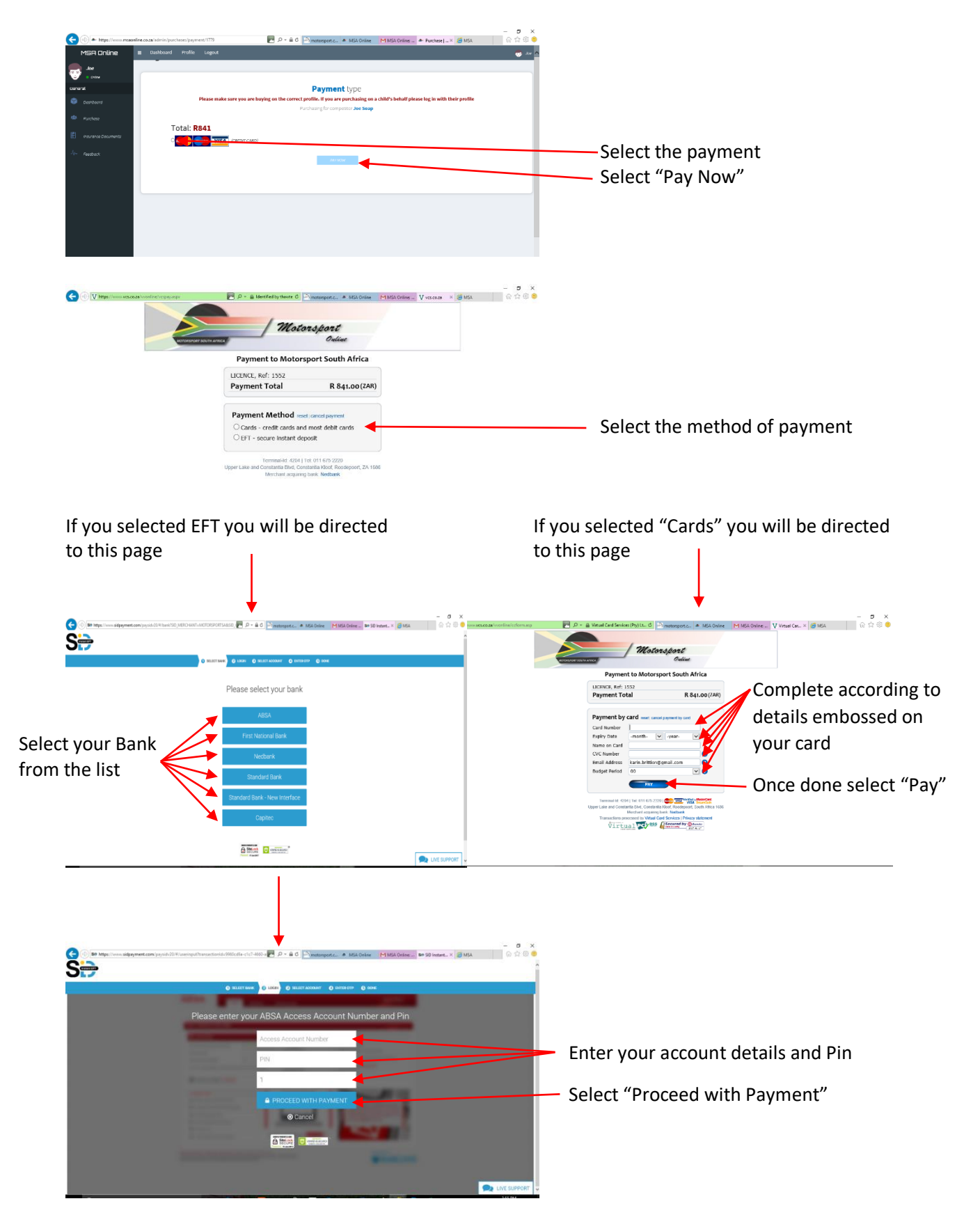

Once the payment has been successfully processed, your licence will be available for download under your profile.